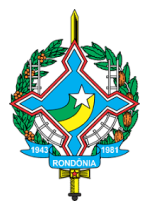

## ESTADO DE RONDÔNIA

## SECRETARIA DE ESTADO DE FINANÇAS

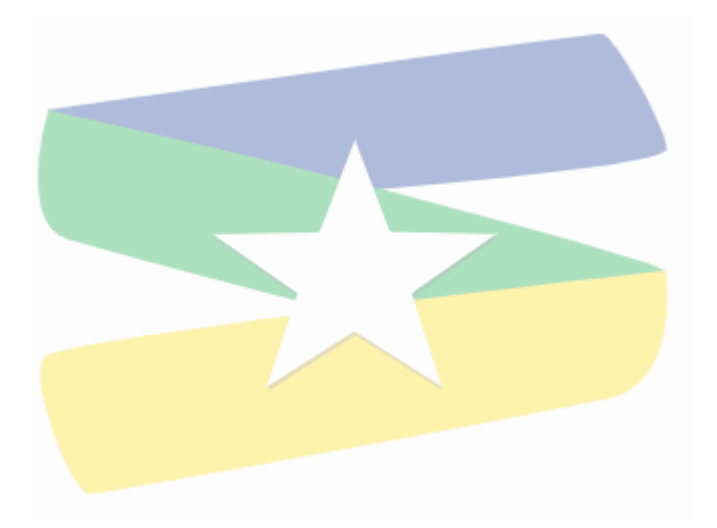

## SISTEMA ITCD

## Manual de preenchimento da Declaração de ITCD - DIEF

Elaboração: Grupo Gestor do ITCD Versão 01.1 (Dez/2021)

# <u>ÍNDICE</u>

| 0 - | Apresentação                                | 3  |
|-----|---------------------------------------------|----|
| 1 - | Cadastro de um declarante                   | 5  |
| 2 - | Cadastrar um fato gerador                   | 8  |
| 3 - | Cadastrar um inventariado(falecido)         | 9  |
| 4 - | Escolhendo o Cartório                       | 12 |
| 5 - | Cadastrando os favorecidos                  | 13 |
| 6 - | Cadastrando os bens                         | 16 |
| 7 - | Divisão de bens                             | 21 |
| 8 - | Envio e impressão da declaração             | 25 |
| 9 - | Consultar a autenticidade de uma declaração | 27 |
| 10  | - Exemplo com Excesso de Meação na Partilha | 28 |
| 11  | - Casos de isenção e não incidência         | 30 |
| 12  | - Parcelamento do ITCD                      | 32 |
|     |                                             |    |

### MÓDULOS

#### 0 - Apresentação

O objetivo deste roteiro é descrever a rotina para cálculo do ITCD.

O portal para o ITCD pode ser localizado no site da SEFIN na internet, através do seguinte serviço:

| SEFIN no COMBATE                                       | DECLARAÇÃO DE<br>ATIVIDADES ESSENCIAIS        | MELHOR HORA                      |                                                         | os                                                                 |
|--------------------------------------------------------|-----------------------------------------------|----------------------------------|---------------------------------------------------------|--------------------------------------------------------------------|
| Serviços Públicos                                      |                                               |                                  |                                                         | < >                                                                |
| Impressão<br>de DARE                                   | Consulta<br>Pagamento<br>DARE                 | Impressão<br>IPVA                | Consulta<br>Nota Fiscal<br>Produtor Rural               | Consulta<br>Ordem de<br>Serviço                                    |
| Impressão<br>de DARE<br>Serviços ADM.                  | Parcelamento<br>IPVA                          | Consulta<br>Dados de<br>Veículos | ITCD                                                    | Consulta<br>NFE MEI                                                |
|                                                        |                                               | • •                              |                                                         |                                                                    |
| nformações                                             |                                               |                                  |                                                         | < >                                                                |
| Regulamento do ICMS e<br>Anexos (Novo)<br>Salita Maiso | Lei do ICMS-RO Nº<br>688/1996<br>Saiba Mais y | Pauta Fiscal<br>Saiba Mais >     | Proibidos de Contratar<br>Poder Público<br>Saiba Mais > | Fundo de Participação<br>dos Municípos<br><sup>Solito</sup> Muis > |

Uma vez selecionado o link acima, o declarante será redirecionado para página abaixo, onde serão exibidas algumas opções para o contribuinte.

| 🌁 ІТСР          | ( <sub>2</sub> -                                                      |        |           |      | USUÁRIO NÃO CONECTADO 🗸                                                                                     |
|-----------------|-----------------------------------------------------------------------|--------|-----------|------|----------------------------------------------------------------------------------------------------|
| 🕈 ITCD / home / | / bem_vindo ~                                                         | EMITIR | CONSULTAR | AUUA |                                                                                                    |
| Go Se           | EFIN<br>verno do Estado de Rondônia<br>cretaria de Estado de Finanças |        |           |      | Desenvolvido por OEINF/SEFIN © 2021<br>Versão: b9ce71d - 13.54.39 - 17/05/2021<br>Ambiente: DESENVOLVIMENTO |

Antes de detalhar cada um dos pontos da declaração propriamente dita, cabe tecermos algumas considerações.

A DIEF (Declaração de Informações Econômico-Financeiras relativas ao ITCD), permite aos contribuintes realizar a declaração eletrônica do ITCD, nos casos de Doação, Herança, Cessão e Usufruto.

Imediatamente após o preenchimento de todas as informações será gerado automaticamente o Documento de Arrecadação Estadual (DARE), para pagamento do imposto, salvo nos casos em que detectado, eletronicamente, que a declaração deve estar sujeita à auditoria prévia, por Auditor Fiscal de Tributos Estaduais.

Portanto, não é necessário que o contribuinte se dirija às unidades da SEFIN no Estado, para esclarecimentos ou apresentar qualquer documentação.

O sistema está preparado para receber e fazer o upload dos arquivos exigidos, principalmente nos casos de isenção, em que é necessário a apresentação de documentos.

Em caso de dúvidas, solicitamos procurar os serviços disponíveis na internet para o ITCD. Alguns podem ser encontrados aqui: <u>https://agenciavirtual.sefin.ro.gov.br/</u>; ou ainda através de e-mail para <u>itcd@sefin.ro.gov.br</u>.

Ressaltamos que no caso do excesso de partilha na herança será necessária enviar nova declaração, referente ao fato gerador de doação.

Já nos casos de divórcio, não é necessário apresentar declaração de ITCD, salvo nos casos em que ocorrer excesso de meação, e a parte que ficou sobejada recebeu este excesso gratuitamente. Nesse caso, deverá ser apresentada uma declaração de doação.

Partes, advogados e demais assistentes podem se cadastrar voluntariamente como declarantes no sistema, porém o envio das informações deve ser feito por quem esteja direta ou indiretamente relacionado com o inventário/doação.

O imposto pode ser pago à vista, ou ainda, parcelado, desde que cada parcela não seja inferior ao valor de 10 (dez) UPF.

#### 1 - Cadastro de um declarante

Para efetuar o cadastro do declarante, na página inicial do portal do ITCD, o contribuinte deverá selecionar a opção "emitir" do menu de opções.

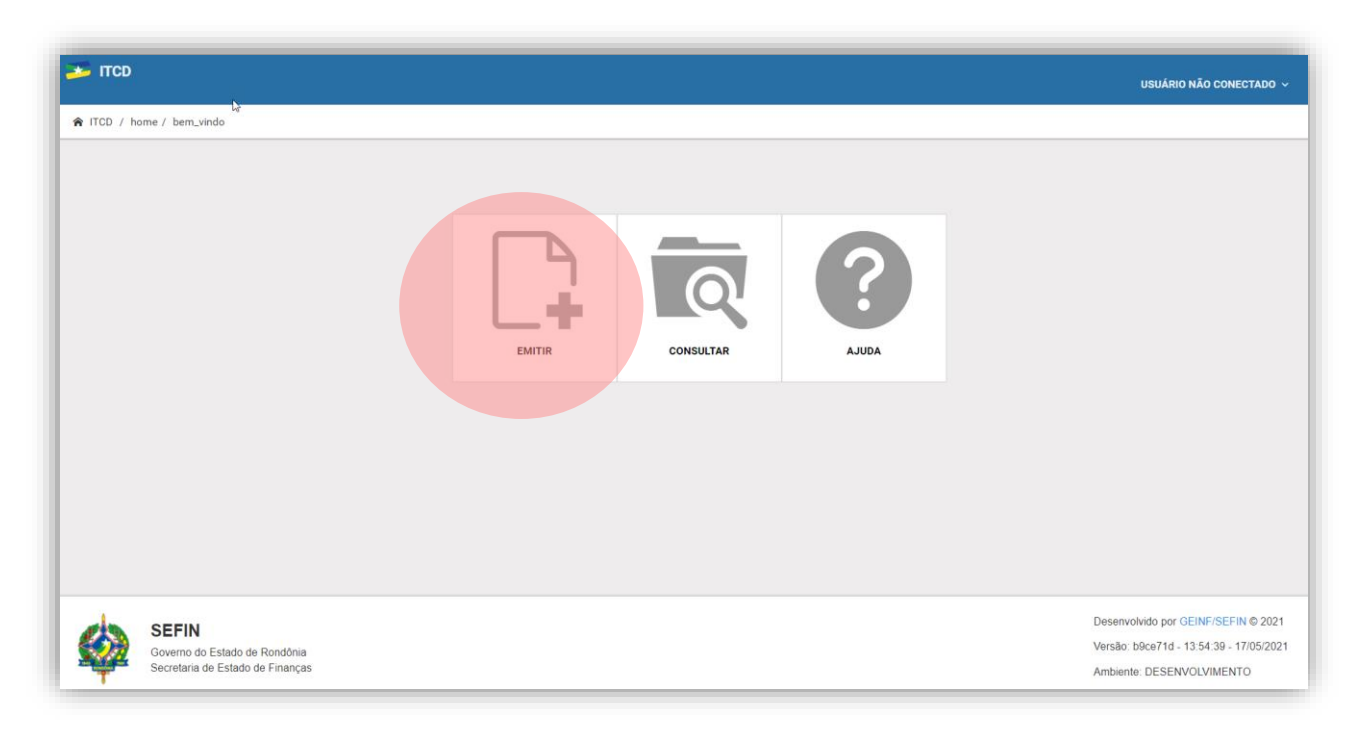

Em seguida, será direcionado para tela abaixo.

Nesta página, o declarante deverá fazer o seu cadastro. Caso ainda não tenha cadastro, selecione a opção "Cadastrar", indicada acima.

| 🏂 ITCD                          |                                                             | USUÁRIO NÃO CONECTADO ~ |
|---------------------------------|-------------------------------------------------------------|-------------------------|
| ♠ ITCD / declarantes / conectar |                                                             |                         |
| Voltar para Sistemas            | Conectar                                                    |                         |
| MENU                            | Para continuar, efetue login ou registre-se.                | x                       |
| Entrar                          | CPF/CNPJ <u>*</u>                                           |                         |
|                                 | Senha <u>*</u>                                              |                         |
|                                 | □Lembrar senha                                              | Ν                       |
|                                 | CONECTAR                                                    | μ <u>ς</u>              |
|                                 | Cadastrar<br>Recuperar Senha?<br>Não recebeu a confirmação? |                         |
|                                 | VOLTAR À HOME                                               |                         |

Será apresentada a tela abaixo para que seja feito o cadastro do declarante.

| ITCD                               |                           | USUÁRIO NÃO CONECTADO |
|------------------------------------|---------------------------|-----------------------|
| ITCD / declarantes / cadastro / re | jistrar                   |                       |
| Voltar para Sistemas               | Cadastro Novo Declarante  |                       |
| MENU                               | CPF :                     |                       |
| Entrar                             | 105.339.790-99            |                       |
| Cadastrar                          | Nome Completo *           |                       |
|                                    |                           |                       |
|                                    | Data de Nascimento        |                       |
|                                    | Senha *                   |                       |
|                                    |                           |                       |
|                                    | Minimo 6 caracteres       |                       |
|                                    | Repetir Senha *           |                       |
|                                    | Digitar a senha novamente |                       |
|                                    | E-Mail <u>*</u>           |                       |
|                                    |                           |                       |

Caso o declarante não possua um cadastro prévio na SEFIN, será necessária preencher todos os campos solicitados.

Ressaltamos a importância de se preencher o campo "E-mail" com o e-mail válido e frequentemente utilizado pelo declarante, tendo em vista que ele será utilizado para confirmação do cadastro e para envio de notificações importantes.

Verificar ainda se o número de telefone celular informado está atualizado.

Informar também uma senha, que será utilizada para acesso ao sistema.

|                                                           | CEP #                          |                                                                      |
|-----------------------------------------------------------|--------------------------------|----------------------------------------------------------------------|
|                                                           | 76813-044                      |                                                                      |
|                                                           | Logradouro :                   |                                                                      |
|                                                           | RUA FRANCISCO BARBOSA DE SOUZA |                                                                      |
|                                                           | Número *                       |                                                                      |
|                                                           | 7000                           |                                                                      |
|                                                           | Complemento <u>*</u>           |                                                                      |
|                                                           | ATÉ 7976 - LADO PAR            |                                                                      |
|                                                           | Bairro t                       |                                                                      |
|                                                           | CASCALHEIRA                    |                                                                      |
|                                                           | Localidade "                   |                                                                      |
|                                                           | PORTO VELHO - RONDÔNIA         | ~                                                                    |
|                                                           |                                |                                                                      |
|                                                           | CADASTRAR                      |                                                                      |
|                                                           |                                |                                                                      |
| SEFIN                                                     |                                | Desenvolvido por GEINF/SEFIN © 2021                                  |
| Governo do Estado de Rond<br>Secretaria de Estado de Fina | ônia<br>anças                  | Versao: b9ce/1d - 13:54:39 - 17/05/2021<br>Ambiente: DESENVOLVIMENCO |

Depois de preenchido todos os campos obrigatórios, clicar em cadastrar.

Será encaminhado um "link de confirmação" para o e-mail informado pelo declarante. Somente após essa confirmação será possível prosseguir na declaração.

Atentar para o disposto no art. 299 do Código Penal, bem quanto ao inciso do VII do art. 17 do Regulamento do ITCD, no que se refere à responsabilidade pelas informações prestadas e pelo imposto devido, no caso de não pagamento.

| Instruções de confirmação                                                                                                    |
|----------------------------------------------------------------------------------------------------|
| Remetente: no-reply@sefin.ro.gov.br Tempo: 8:10:04 PM                                                                                                    |
| Olá CADASTRO TESTE,                                                                                                    |
| Ao confirmar o presente e-mail, fica o declarante ciente da responsabilidade quanto às informações prestadas, bem como pelo imposto devido, nos termos do inciso VII do art. 17 do Decreto n. 15.474/2010 (Regulamento do ITCD): |
| <u>Confirmar E-Mail</u>                                                                                                    |

Uma vez confirmado o e-mail, o declarante será redirecionado para página inicial de declaração, onde deverá fazer login com o seu CPF e senha, recém-criada.

| 🌫 ITCD                          |                                       | USUÁRIO NÃO CONECTADO 🗸 |
|---------------------------------|---------------------------------------|-------------------------|
| ♠ ITCD / declarantes / conectar |                                       |                         |
| Voltar para Sistemas            | Conectar                              |                         |
| MENU                            | Sua conta foi confirmada com sucesso. | ×                       |
| Entrar                          | CPF/CNPJ <u>*</u>                     |                         |
| Cadastrar                       |                                       |                         |
|                                 | Senha *                               |                         |
|                                 |                                       |                         |
|                                 | OLembrar senha                        |                         |
|                                 | CONECTAR                              |                         |
|                                 | Cadastrar<br>Perunangan Senha?        |                         |
|                                 | Não recebeu a confirmação?            |                         |
|                                 | VOLTAR À HOME                         |                         |

#### 2 – Cadastrar um fato gerador

| Б ІТСР                                 |                                                        |                                                               |                  | CADASTRO TESTE - 823.370.000-28                                             |
|----------------------------------------|--------------------------------------------------------|---------------------------------------------------------------|------------------|-----------------------------------------------------------------------------|
| ITCD                                   |                                                        |                                                               |                  |                                                                             |
| 🕻 Voltar para Sistemas                 | DECLARANTE: CADASTRO TESTE - 823.3                     | 70.000-28                                                     |                  | + CADASTRAR NOVO PROCESSO                                                   |
| MENU                                   | ✓ ✓ Login efetuado com sucesso!                        |                                                               |                  | ×                                                                           |
| Processos >                            | 1 As DIEFs com situação 'INICIADA' e não enviadas dent | là<br>tro do prazo de 30 dias, serão excluídas automaticament | e.               |                                                                             |
|                                        | Q Inserir número do processo                           |                                                               |                  | PESQUISAR                                                                   |
|                                        | NÚMERO DO PROCESSO FATO GERAL                          | DOR DOADOR/INVENTARIADO                                       | DATA DE ABERTURA | SITUAÇÃO AÇÃO                                                               |
|                                        |                                                        | Nenhum registro encontrado                                    |                  |                                                                             |
|                                        |                                                        |                                                               |                  |                                                                             |
| SEFIN<br>Governo do Estado de Rondônia |                                                        |                                                               |                  | Desenvolvido por GEINF/SEFIN © 202<br>Versão: b9ce71d - 13:54:39 - 17/05/20 |
| Secretaria de Estado de Finanças       |                                                        |                                                               |                  | Ambiente: DESENVOLVIMENTO                                                   |

Ao adentrar no sistema, o declarante se deparará com a tela acima. Clique na opção "Cadastrar novo processo".

Haverá duas opções de declaração: Causa Mortis e Doação. No nosso exemplo utilizaremos a opção "causa mortis", simulando um falecimento.

| ITCD                  |                         | CADASTRO TESTE - 823.370.000-28 ×   |
|-----------------------|-------------------------|-------------------------------------|
| TCD / processos / new |                         |                                     |
| Voltar para Sistemas  | Fato Gerador #          |                                     |
| 8550 I                | Clique para selecionar. | ^                                   |
|                       | CAUSA MORTIS            |                                     |
| Processos             | DOAÇÃO                  |                                     |
|                       |                         |                                     |
|                       |                         |                                     |
| SEFIN                 |                         | Desenvolvido por GEINF/SEFIN © 2021 |

Após selecionar "causa mortis" solicite a modalidade de transmissão, conforme opções detalhadas na imagem a seguir.

Para nosso exemplo, utilizaremos a modalidade "Extrajudicial".

| ITCD                  |                             | CADASTRO TESTE - 823.370.000-28 |
|-----------------------|-----------------------------|---------------------------------|
| TCD / processos / new |                             |                                 |
| Voltar para Sistemas  | Fato Gerador <u>*</u>       |                                 |
|                       | CAUSA MORTIS                |                                 |
| IENU                  | Modalidade de Transmissão " |                                 |
| Processos >           | Clique para selecionar.     |                                 |
|                       | EXTRAJUDICIAL               |                                 |
|                       | JUDICIAL AMIGÁVEL           |                                 |
|                       | JUDICIAL LITIGIOSA          |                                 |

**Extrajudicial**: Escolha essa modalidade quando o inventário/arrolamento não for realizado em cartório extrajudicial.

**Judicial Amigável**: Ocorre quando todos os herdeiros estão de acordo quanto à partilha, e o inventário/arrolamento poderia ser realizado facultativamente em cartório extrajudicial, todavia é realizado judicialmente.

**Judicial Litigiosa**: Ocorre nos demais casos em que não é possível a realização de inventário/arrolamento extrajudicial.

Após clicar em enviar, um novo processo será gerado. Esse é o número da sua nova declaração! Na tela a seguir será demonstrado um resumo.

| Voltar para Sistemas | PROCESSO: 20214200107290                                        |                                                           |                                                                           |
|----------------------|-----------------------------------------------------------------|-----------------------------------------------------------|---------------------------------------------------------------------------|
| Processos >          | Registro cadastrado com sucessol                                |                                                           |                                                                           |
| , Inventariado >     | Retificação<br>NÃO                                              | Fato Gerador<br>CAUSA MORTIS                              | Modalidade de Transmissão<br>EXTRAJUDICIAL                                |
|                      | Inventariado                                                    | Data do Óbito<br>Data do Óbito NÃO CADASTRADA             | Situação<br>INICIADA                                                      |
|                      | Número do Processo Judicial<br>PROCESSO JUDICIAL NÃO CADASTRADO | Data do Ajuizamento<br>DATA DO AJUIZAMENTO NÃO CADASTRADA | Data do Trânsito em Julgado<br>DATA DO TRÂNSITO EM JULGADO NÃO CADASTRADA |
|                      | INFORMAÇÕES:                                                    |                                                           |                                                                           |
|                      | Data de Envio<br>PROCESSO NÃO ENVIADO                           | Data de Homologação<br>PROCESSO NÃO HOMOLOGADO            | Código de Autenticidade<br>ECECD8                                         |

Clique em inventariado para ser redirecionado.

#### 3 - Cadastrar um inventariado(falecido)

| TCD / processos / 14063 / inve | ntariado | s                                        |          |                              |
|--------------------------------|----------|------------------------------------------|----------|------------------------------|
| 🕻 Voltar para Sistemas         |          | LINVENTARIADO - PROCESSO: 20214200107290 |          | + CADASTRAR NOVO INVENTARIAD |
| NENU                           |          | NOME COMPLETO/RAZÃO SOCIAL               | CPF/CNPJ | AÇÃO                         |
| Processos                      | >        | Nenhum registro encontrado               |          |                              |
| Inventariado                   | >        |                                          |          |                              |

Na tela acima, clique em "cadastrar novo inventariado".

| 🏂 ITCD                     | TCD CADASTRO TESTE - 823.370.000-28 ~            |                                                     |  |  |  |  |
|----------------------------|--------------------------------------------------|-----------------------------------------------------|--|--|--|--|
| ITCD / processos / 14063 / | ; ITCD / processos / 14063 / inventariados / new |                                                     |  |  |  |  |
| Voltar para Sistemas       |                                                  | L CADASTRAR INVENTARIADO - PROCESSO: 20214200107290 |  |  |  |  |
| MENU                       |                                                  | Data do Óbito #                                     |  |  |  |  |
| Processos                  | >                                                |                                                     |  |  |  |  |
| Inventariado               | >                                                | CPF *                                               |  |  |  |  |
|                            |                                                  |                                                     |  |  |  |  |
|                            |                                                  | CANCELAR SALVAR                                     |  |  |  |  |
|                            |                                                  |                                                     |  |  |  |  |

Informe a data do óbito e o CPF do falecido.

| ІТСО                     |                |                                                     | CADASTRO TESTE - 823.370.000-28 |
|--------------------------|----------------|-----------------------------------------------------|---------------------------------|
| ITCD / processos / 14063 | / inventariado | ss / new                                            |                                 |
| Voltar para Sistemas     |                | L CADASTRAR INVENTARIADO - PROCESSO: 20214200107290 |                                 |
| MENU                     |                | Data do Óbito <u>*</u>                              |                                 |
| Processos                | >              | 07/07/2021                                          |                                 |
| 1 Inventariado           | >              | CPF <u>*</u>                                        |                                 |
|                          |                | 342.735.210-24                                      |                                 |
|                          |                | Nome Completo <u>*</u>                              |                                 |
|                          |                | JOSE BARROSO DA SILVA                               |                                 |
|                          |                | Data de Nascimento                                  |                                 |
|                          |                | 14/05/1957                                          |                                 |
|                          |                | Estado Civil *                                      |                                 |
|                          |                | CASADO (COMUNHÃO PARCIAL DE BENS)                   | Ŷ                               |
|                          |                | CEP *                                               |                                 |
|                          |                | 76813-044                                           |                                 |
|                          |                | Logradouro "                                        |                                 |
|                          |                | RUA FRANCISCO BARBOSA DE SOUZA                      |                                 |

Se o falecido já tiver cadastro na SEFIN, automaticamente serão listados os campos "Nome completo", "CEP", "Logradouro", "Complemento", "Bairro" e "Localidade".

Caso o falecido não tenha cadastrado na SEFIN será necessário preencher todos os campos.

Para conseguir prosseguir na declaração é necessário preencher corretamente o CPF do inventariado e CEP da localidade.

Em caso de dúvida quanto ao CEP, recomenda-se utilizar o serviço "BuscaCEP" dos Correios, disponível na internet.

|         | CEP 1                                                                        |
|---------|------------------------------------------------------------------------------|
| -       | 76813-044                                                                    |
|         | Logradouro <u>*</u>                                                          |
|         | RUA FRANCISCO BARBOSA DE SOUZA                                               |
|         | Número <u>*</u>                                                              |
|         | 7000                                                                         |
|         | Complemento                                                                  |
|         | ATÉ 7976 - LADO PAR                                                          |
|         | Bairro "                                                                     |
|         | CASCALHEIRA                                                                  |
|         | Localidade *                                                                 |
|         | PORTO VELHO - RONDÔNIA ~                                                     |
|         | CANCELAR SALVAR                                                              |
|         |                                                                              |
| SEI SEI | Desenvolvido por GEINF/SEFIN © 2021                                          |
| Gove    | Jo         Stado de Rondônia         Versão: b9ce71d - 13:54:39 - 17/05/2021 |
| T Secre | a de Estado de Finançais Ambiente: DESENVOLVIMENTO                           |

**NOTA:** Atentar para informação quanto ao estado civil do inventariado, pois esse campo terá repercussão direta na divisão dos bens, quando for necessário prestar essa informação no menu "Divisão dos Bens".

Finalizado o preenchimento, clique na opção "salvar".

| CD / processos / 1406 | 3 / inventariados | 8                                        |                       |             |
|-----------------------|-------------------|------------------------------------------|-----------------------|-------------|
| Voltar para Sistemas  |                   | LINVENTARIADO - PROCESSO: 20214200107290 |                       |             |
| ENU                   |                   | Registro cadastrado com sucesso!         |                       |             |
| Processos             | >                 |                                          | ODE/OND I             | 1010        |
| Inventariado          | >                 | NOME COMPLETO/RAZAO SOCIAL               | CPP/CNPJ              |             |
| Cartório              | ,                 | JOSE BARROSO DA SILVA                    | 342.735.210-24        | ۲           |
|                       |                   | Mostrande                                | 1 registro encontrado |             |
| Favorecidos           | >                 |                                          | 9                     |             |
|                       |                   |                                          |                       | -> CARTÓRIO |
|                       |                   |                                          |                       |             |

Na tela acima podem-se destacar algumas opções. Clicando no botão "cartório" o usuário será redirecionada para o preenchimento das informações do cartório.

Contudo, na coluna "Ação", estará disponível para o usuário visualizar a informação preenchida do inventariado ou ainda editar, caso preciso corrigir alguma informação.

#### 4 - Escolhendo o Cartório

Prosseguindo na declaração, será necessário informar os dados do cartório em que será realizado os registros e averbações do inventário.

| TCD / processos / 1406 | 3 / inventariado | 18                                       |                          |            |
|------------------------|------------------|------------------------------------------|--------------------------|------------|
| Voltar para Sistemas   |                  | LINVENTARIADO - PROCESSO: 20214200107290 |                          |            |
| IENU                   |                  | Registro cadastrado com sucesso!         |                          | ,          |
| Processos              | >                |                                          | 275 2010                 | 1070       |
| Inventariado           | >                | NUME COMPLETO/RAZAO SOCIAL               | CPF/CNPJ                 | AÇAO       |
| Cartório               | >                | JOSE BARROSO DA SILVA                    | 342.735.210-24           | ۲          |
| Favorecidos            | >                | Mostrand                                 | do 1 registro encontrado |            |
|                        |                  |                                          |                          | → CARTÓRIO |
|                        |                  |                                          |                          |            |

Essa opção pode ser acessada através dos botões mostradas acima.

| 🗲 ITCD                     | CADASTRO TESTE - 823.370.000-28 ~ |                                              |   |  |  |  |
|----------------------------|-----------------------------------|----------------------------------------------|---|--|--|--|
| ♠ ITCD / processos / 14063 | / cartorios                       |                                              |   |  |  |  |
| Voltar para Sistemas       |                                   | L SALVAR CARTÓRIO - PROCESSO: 20214200107290 |   |  |  |  |
| MENU                       |                                   | Fora do Estado de Rondônia? *                |   |  |  |  |
| Processos Inventariado     | >                                 | Cartório <u>*</u>                            |   |  |  |  |
| 1 Cartório                 | >                                 | Clique para pesquisar ou selecionar.         | ~ |  |  |  |
| Favorecidos                | >                                 |                                              |   |  |  |  |
|                            |                                   |                                              |   |  |  |  |

Na imagem acima, selecione um cartório.

Se a operação for realizada em cartório de fora do Estado de Rondônia deverá ser marcada a opção mostrada acima.

Caso o inventário seja judicial, deverá ser informado o cartório que provavelmente será realizado os registros e averbações.

| 📩 ітср                     |             | CADASTRO TESTE - 823.370 000-28 ~            |
|----------------------------|-------------|----------------------------------------------|
| ♠ ITCD / processos / 14063 | / cartorios |                                              |
| Voltar para Sistemas       |             | L SALVAR CARTÓRIO - PROCESSO: 20214200107290 |
| MENU                       |             | Fora do Estado de Rondônia? *                |
| Processos     Inventariado | >           | Cartório *                                   |
| 1 Cartório                 | >           |                                              |
| Favorecidos                | >           | SALVAR                                       |
|                            |             |                                              |

Na imagem acima, selecione "salvar" para prosseguir na declaração.

| 🏂 ITCD                       |           |                     |              |                    |                                               | CADASTRO TESTE - 823.370.000-28 ~ |
|------------------------------|-----------|---------------------|--------------|--------------------|-----------------------------------------------|-----------------------------------|
| ♠ ITCD / processos / 14063 / | cartorios |                     |              |                    |                                               |                                   |
| Voltar para Sistemas         |           | L CARTÓRIO - PRO    | CESSO: 20214 | 4200107290         |                                               |                                   |
| MENU                         |           | CARTÓRIO CADASTRADO |              |                    |                                               |                                   |
| Processos                    | >         | NOME FANTASIA       | SERVIÇO      | CNPJ               | ENDERECO                                      | AÇÃO                              |
| 1 Inventariado               | >         |                     | NENHUM       | 00.000.000/0000-00 | Nenhum, SN, Nenhum, 76806-000, PORTO VELHO/RO | x x                               |
| L Cartório                   | >         |                     |              |                    |                                               |                                   |
| Favorecidos                  | >         |                     |              |                    |                                               | → FAVORECIDOS                     |
|                              |           |                     |              |                    |                                               |                                   |

Na tela de resultado, estará habilitada as funções de Editar e Excluir o cartório. Para prosseguimento clique em "Favorecidos".

#### 5 - Cadastrando os favorecidos

| ІТСО                       |             |                               |             |                            |               | CADASTRO TESTE - 823.370.000-2 |
|----------------------------|-------------|-------------------------------|-------------|----------------------------|---------------|--------------------------------|
| ITCD / processos / 14063 / | favorecidos |                               |             |                            |               |                                |
| Voltar para Sistemas       |             | 쑢 FAVORECIDOS - PROCESSO: 202 | 14200107290 | )                          |               | + CADASTRAR NOVO FAVORECID     |
| MENU                       |             | NOME COMPLETO/RAZÃO SOCIAL    | CPF/CNPJ    | RELAÇÃO DE PARENTESCO      | INVENTARIANTE | CONDIÇÃO ESPECIAL AÇÃO         |
| Processos                  | >           |                               |             | Nenhum registro encontrado |               |                                |
| 1 Inventariado             | >           |                               |             | G                          |               |                                |
| L Cartório                 | >           |                               |             |                            |               |                                |
| favorecidos                | >           |                               |             |                            |               |                                |

Após selecionar o cartório, o usuário irá se deparar com a tela acima. Iremos agora inserir os favorecidos, que são os herdeiros no caso de inventário.

Clique em "Cadastrar novo favorecido".

| 🦻 ІТСД                  |               |                                                    | CADASTRO TESTE - 823.370.000-28 🗸 |
|-------------------------|---------------|----------------------------------------------------|-----------------------------------|
| TCD / processos / 14063 | / favorecidos | new                                                |                                   |
| Voltar para Sistemas    |               | Second Strar Favorecido - PROCESSO: 20214200107290 |                                   |
| MENU                    |               | CPF/CNPJ *                                         |                                   |
| Processos               | •             |                                                    |                                   |
| 1 Inventariado          | >             |                                                    |                                   |
| L Cartório              | >             | CANCELAR SALVAR                                    |                                   |
| Favorecidos             | >             |                                                    |                                   |

Insira o CPF/CNPJ de um dos favorecidos.

| 5 ITCD                      |             |                                                   | CADASTRO TESTE - 823.370.000-28 🗸 |
|-----------------------------|-------------|---------------------------------------------------|-----------------------------------|
| TCD / processos / 14063 / 1 | favorecidos | / new                                             |                                   |
| Voltar para Sistemas        |             | 😫 CADASTRAR FAVORECIDO - PROCESSO: 20214200107290 |                                   |
| MENU                        |             | OPF *                                             |                                   |
| Processos                   | >           | 891.465.270-01                                    |                                   |
| 1 Inventariado              | >           | Nome Completo <u>*</u>                            |                                   |
| 1 Cartório                  | >           |                                                   |                                   |
| Favorecidos                 | >           | Data de Nascimento                                |                                   |
|                             |             |                                                   |                                   |
|                             |             | E-Mail                                            |                                   |
|                             |             |                                                   |                                   |
|                             |             | Telefone Celular                                  |                                   |
|                             |             | (.)                                               |                                   |
|                             |             | Telefone Residencial                              |                                   |
|                             |             | (.)                                               |                                   |
|                             |             | Relação de Parentesco *                           |                                   |
|                             |             | Clique para selecionar.                           | ~                                 |

Se o favorecido já tiver cadastro na SEFIN, automaticamente serão listados os campos "Nome completo", "CEP", "Logradouro", "Complemento", "Bairro" e "Localidade".

Caso o favorecido não tenha cadastrado na SEFIN será necessário preencher todos os campos.

**NOTA:** Atenção especial deve ser dado ao campo "Relação de Parentesco". Se o favorecido informado for "Cônjuge ou Companheiro" e o regime de casamento for o de "Comunhão Parcial" ou "Comunhão Universal", automaticamente este favorecido será listado como meeiro, o que refletirá diretamente na divisão de bens, a ser mostrada nas etapas seguintes.

|                                                                                                    | RUA CARLOS SCHERRER                                               |                                                                       |
|----------------------------------------------------------------------------------------------------|-------------------------------------------------------------------|-----------------------------------------------------------------------|
|                                                                                                    | Número "                                                          |                                                                       |
|                                                                                                    | 450                                                               |                                                                       |
|                                                                                                    | Complemento                                                       |                                                                       |
|                                                                                                    | DE 430/431 A 640/641                                              |                                                                       |
|                                                                                                    | Bairro *                                                          |                                                                       |
|                                                                                                    | RESIDENCIAL PARQUE BRIZON                                         |                                                                       |
|                                                                                                    | Localidade *                                                      |                                                                       |
|                                                                                                    | CACOAL - RONDÔNIA                                                 | ×                                                                     |
|                                                                                                    |                                                                   |                                                                       |
|                                                                                                    | SIM É inventariante? *                                            |                                                                       |
|                                                                                                    | NÃO Está na posse dos bens? #                                     |                                                                       |
|                                                                                                    | CANCELAR SALVAR                                                   |                                                                       |
|                                                                                                    |                                                                   |                                                                       |
| (A)                                                                                                    | SEFIN                                                             | Desenvolvido por GEINF/SEFIN © 2021                                   |
| s a construction of the second second | Governo do Estado de Rondônia<br>Secretaria de Estado de Finanças | versao. bacer 1a - 13.54.39 - 17/03/2021<br>Ambiente: DESENVOLVIMENTO |

Preenchido todos os campos, deve ser selecionada a opção "salvar".

O campo "É inventariante?" deve ser selecionado caso o favorecido cadastrado seja também o inventariante no procedimento.

O campo "Está na posse dos bens" deve ser marcado caso o favorecido seja possuidor a qualquer título dos bens objeto do inventário.

Após o cadastramento do cônjuge meeiro, aparecerá a seguinte tela:

| Voltar para Sistemas | 4  | FAVORECIDOS - PROCESS          | 60: 2021420010 | 07290                     |               | +                 | CADASTRAR NOVO FAVORECID |
|----------------------|----|--------------------------------|----------------|---------------------------|---------------|-------------------|--------------------------|
| NU                   |    | Favorecido cadastrado com suce | ssol           |                           |               |                   | ×                        |
| Processos            |    | NOME COMPLETO/RAZÃO SOCIAL     | CPF/CNPJ       | RELAÇÃO DE PARENTESCO     | INVENTARIANTE | CONDIÇÃO ESPECIAL | AÇÃO                     |
| Cartório             | \$ | LUCIA BARBOSA FERREIRA         | 891.465.270-01 | CÔNJUGE OU COMPANHEIRO(A) | SIM           | NENHUM            | • 8 ×                    |
| Favorecidos<br>Bens  | >  |                                |                | Mostrando 1 registro enco | ontrado       |                   | ⇒ BEN                    |
|                      |    |                                |                |                           |               |                   |                          |
|                      |    |                                |                |                           |               |                   |                          |
|                      |    |                                |                |                           |               |                   |                          |

Clicando no botão "Cadastrar novo favorecido" é possível adicionar quantos favorecidos forem necessários, inclusive favorecidos sem relação de parentesco.

No exemplo deste manual iremos cadastrar um herdeiro, no caso o filho do falecido. Por isso, na opção "Relação de parentesco" iremos selecionar "Filho(a)".

| 🌫 ітср                     |             |                                 |                |                                         |               | CAI               | DASTRO TESTE - 823.370.000-28 🗸 |
|----------------------------|-------------|---------------------------------|----------------|-----------------------------------------|---------------|-------------------|---------------------------------|
| ♠ ITCD / processos / 14063 | favorecidos |                                 |                |                                         |               |                   |                                 |
| Voltar para Sistemas       |             | 塘 FAVORECIDOS - PROCESS         | 60: 2021420010 | 07290                                   |               |                   | + CADASTRAR NOVO FAVORECIDO     |
| MENU                       |             | Favorecido cadastrado com suces | 880!           |                                         |               |                   | ×                               |
|                            | Ś           | NOME COMPLETO/RAZÃO SOCIAL      | CPF/CNPJ       | RELAÇÃO DE PARENTESCO                   | INVENTARIANTE | CONDIÇÃO ESPECIAL | AÇÃO                            |
| L Cartório                 | >           | LUCIA BARBOSA FERREIRA          | 891.465.270-01 | CÔNJUGE OU COMPANHEIRO(A)               | SIM           | NENHUM            | @ <b>8</b> ×                    |
| Favorecidos                | >           | PAULO BARBOSA DA SILVA          | 821.904.910-37 | FILHO(A)                                |               | NENHUM            | • • • ×                         |
| Bens                       | >           |                                 |                | Mostrando <b>todos os 2</b> registros e | ncontrados    |                   |                                 |
|                            |             |                                 |                |                                         |               |                   | → BENS                          |
|                            |             |                                 |                |                                         |               |                   |                                 |
|                            |             |                                 |                |                                         |               |                   |                                 |

**NOTA:** Nos casos de renúncias abdicativas – aquelas em que o herdeiro desiste unilateralmente de receber sua herança em favor do monte – o herdeiro renunciante não deve constar da declaração de ITCD.

Cadastrados todos os favorecidos, clicando no botão "Bens" iremos discriminar os bens que compõe o objeto do inventário.

#### 6 - Cadastrando os bens

Nesta etapa o usuário deverá cadastrar os bens e direitos, expressos em moeda nacional (R\$), pelo seu valor de mercado, à data da transmissão da declaração.

| 🗻 ITCD                         |      |                      |               |                   | CADASTRO TESTE - 823.370.000-28 ~ |
|--------------------------------|------|----------------------|---------------|-------------------|-----------------------------------|
| ♠ ITCD / processos / 14063 / b | iens |                      |               |                   |                                   |
| Voltar para Sistemas           |      | ≣ BENS - PROCESSO: 2 | 0214200107290 |                   | + CADASTRAR NOVO BEM              |
| MENU                           |      | BEM                  | ENDERECO      | VALOR (R\$)       | AÇÃO                              |
| Processos                      | >    |                      | Nenhum re     | gistro encontrado |                                   |
| 1 Inventariado                 | >    |                      |               |                   |                                   |
| 1 Cartório                     | >    |                      |               |                   |                                   |
| Favorecidos                    | >    |                      |               |                   |                                   |
| En Bens                        | >    |                      |               |                   |                                   |
|                                |      |                      |               |                   |                                   |

NOTA: é obrigatório o cadastramento de pelo menos 1 (um) bem.

Nesta tela serão apresentadas as opções de bens. Ressalta-se que para cada tipo de bem selecionado serão apresentadas particularidades de preenchimento.

| 🌫 ітср                         |         |    | CADASTRO TESTE - 823.370.000-28 ~           |
|--------------------------------|---------|----|---------------------------------------------|
| ♠ ITCD / processos / 14063 / b | ens / n | ew |                                             |
| Voltar para Sistemas           |         |    | En CADASTRAR BEM - PROCESSO: 20214200107290 |
| MENU                           |         |    | Bem *                                       |
| Processos                      | >       |    | Clique para pesquisar ou selectionar.       |
| 1 Inventariado                 | >       |    | Descrição                                   |
| 1 Cartório                     | >       |    |                                             |
| Favorecidos                    | >       |    |                                             |
| En Bens                        | >       |    | CANCELAR SALVAR                             |

Clicando em "Bem" iremos abrir uma lista suspensa com diversas opções.

| 5 ITCD                    |                 |                                             | CADASTRO TESTE - 823.370.000-28 🗸       |
|---------------------------|-----------------|---------------------------------------------|-----------------------------------------|
| 😭 ITCD / processos / 1406 | 3 / bens / new  |                                             |                                         |
| Voltar para Sistemas      |                 | In CADASTRAR BEM - PROCESSO: 20214200107290 |                                         |
| MENU                      |                 | Bem #                                       |                                         |
| Processos                 | >               | Cilque para pesquisar ou selecionar.        | ^                                       |
| 👤 Inventariado            | >               | Q                                           |                                         |
| 1 Cartório                | >               | IMÓVEL URBANO                               | i.                                      |
| Favorecidos               | >               | 1 - APARTAMENTO                             |                                         |
| 🗄 🖬 Bens                  | >               | 2 - CASA                                    |                                         |
|                           |                 | 3 - CONSTRUÇÃO URBANA                       |                                         |
|                           |                 | 4 - GALPÃO                                  |                                         |
|                           |                 | 5 - LOJA                                    |                                         |
|                           |                 | 6 - SALA COMFROIAL                          | •                                       |
|                           |                 |                                             |                                         |
|                           |                 |                                             |                                         |
|                           |                 |                                             | Desenvolvido por GEINF/SEFIN © 2021     |
| Governo do Es             | stado de Rondôr | a                                           | Versão: b9ce71d - 13:54:39 - 17/05/2021 |
| Secretaria de l           | Estado de Finan | 85                                          | Ambiente: DESENVOLVIMENTO               |

Como a diversidade de bens é muito grande, se torna impraticável esgotar todas as possibilidades neste manual.

Contudo, iremos exemplificar o cadastramento de um imóvel urbano do tipo 2 (Casa), haja vista que este possui muitas das especificidades que podem se estender aos outros tipos de bens.

**NOTA:** os bens devem ser declarados sempre pelo seu valor total (100%), não devendo ser descontada a meação, nem a participação que pertençam a outras pessoas, no caso de gestão compartilhada ou condominial.

| 🎫 ітср                       |            | CADASTRO TESTE - 823.370.000-28 ~                                                                                                    |
|------------------------------|------------|----------------------------------------------------------------------------------------------------|
| ♠ ITCD / processos / 14063 / | bens / new | ,                                                                                                    |
| Voltar para Sistemas         |            | En CADASTRAR BEM - PROCESSO: 20214200107290                                                                                                    |
| MENU                         |            | Bem *                                                                                                    |
| Processos                    | >          | Descrição                                                                                                    |
| L Cartório                   | >          | UM IMÓVEL URBANO, QUADRA 172, LOTE 28, SETOR 02, LOCALIZADO NA RUA CAFÉ FILHO, N. 0059, BAIRRO UNIAO, OURO PRETO DO OESTE-RO, REGISTRADO NO CARTÓRIO DE IMÓVEIS DE<br>OURO PRETO D'OESTE SOB A MATRÍCULA 5123. |
| Favorecidos                  | >          |                                                                                                    |
|                              |            | CEP * 76920-000                                                                                                    |
|                              |            | Logradouro <u>*</u>                                                                                                    |
|                              |            | RUA CAFE FILHO                                                                                                    |
|                              |            | 59                                                                                                    |
|                              |            | Complemento                                                                                                    |

No cadastro do imóvel acima devem ser informados todos os dados obrigatórios, tais como inscrição no IPTU, área de construção e do terreno, ano de construção etc. Os campos obrigatórios estão marcados com um asterisco (\*).

|                                 | Quantidade de Sala <u>*</u>            |         |
|---------------------------------|----------------------------------------|---------|
|                                 | 1                                      |         |
|                                 | INFORMAÇÕES SOBRE A PROPRIEDADE DO BEM |         |
|                                 | NÃO Possui mais de um proprietário? *  |         |
|                                 | I NÃO Está em meação? *                |         |
|                                 | Valor Declarado (R\$) <u>*</u>         |         |
|                                 | 0,00                                   |         |
|                                 | Valor para fins de IPTU (R\$) <u>*</u> |         |
|                                 | 0,00                                   |         |
|                                 | CANCELAR SALVAR                        |         |
|                                 |                                        |         |
| SEFIN                           | Desenvolvido por GEINF/SEFIN           | © 2021  |
| Governo do Estado de Rondônia   | a Versão: b9ce71d - 13:54:39 - 17/     | 05/2021 |
| Secretaria de Estado de Finança | as Ambiente: DESENVOLVIMENTO           | )       |

Atenção especial deve ser dada aos campos de "Informações sobre a propriedade do bem", tendo em vista que eles vão impactar diretamente no cálculo do imposto:

• **Possui dívida por aquisição de financiamento ou consórcio imobiliário**: Este campo deve ser informado no caso de bens imóveis, exclusivamente, terem sido adquiridos

por financiamento ou consórcio imobiliário. Uma vez selecionado o botão, aparecerá a opção de informar o saldo/parcela remanescente:

| INFORMAÇÕES SOBRE A PROPR    | DADE DO BEM                                              |  |
|------------------------------|----------------------------------------------------------|--|
| SIM Possui divi              | a por aquisição de financiamento ou consórcio bancário?  |  |
| Parcela remanscente/Saldo de | edor (R\$) <u>*</u>                                      |  |
| 0,00                         |                                                          |  |
| NÃO Possui seg               | ro para quitação de financiamento ou consórcio? <u>*</u> |  |
| NÃO Possui ma                | de um proprietário? <u>*</u>                             |  |
| NÃO Está em m                | ação? <u>*</u>                                           |  |

Informamos ainda que no campo "Parcela remanescente/Saldo devedor" deverá ser informado o saldo devedor do financiamento/consórcio sem computar os juros e correções monetárias, ou seja, só deve ser considerado o valor do capital a ser amortizado.

 Possui mais de um proprietário: Este campo serve exclusivamente para que seja informado se o bem possui propriedade compartilhada ou se está gravado com usufruto. Seria o caso, por exemplo, de um imóvel adquirido em conjunto, cuja divisão ainda não tenha sido realizada junto à prefeitura ou cartório de imóveis, restando a cada adquirente uma cota proporcional ao seu valor investido.

|    | INFORMAÇÕES SOBRE A PROPRIEDADE DO BEM                                  |
|----|-------------------------------------------------------------------------|
|    | NÃO Possui divida por aquisição de financiamento ou consórcio bancário? |
| Ι. | SIM Possui mais de um proprietário? *                                   |
|    | Parcela transmitida (%) <u>*</u>                                        |
|    | 0,00                                                                    |
|    | NÃO Está em meação? <u>*</u>                                            |

Selecionada esta opção, informe em "Parcela transmitida" apenas o percentual que o transmitente (falecido) possuía na gestão compartilhada.

• Está em meação: Selecione esta opção caso o bem esteja sujeito à meação. Este campo vincula automaticamente a divisão dos bens, conforme veremos nas telas seguintes. Se o bem foi adquirido por ambos os cônjuges após o casamento, obrigatoriamente deve ser marcado este campo.

No nosso exemplo, vamos considerar que todos os bem sujeitos a partilha foram adquiridos em meação. Clique em "salvar" para cadastrar este bem.

|                         | INFORMAÇÕES SOBRE A PROPRIEDADE DO BEM                                  |                                       |
|-------------------------|-------------------------------------------------------------------------|---------------------------------------|
|                         | NÃO Possui divida por aquisição de financiamento ou consórcio bancário? |                                       |
|                         | NÃO Possui mais de um proprietário? *                                   |                                       |
|                         | SIM Está em meação? :                                                   |                                       |
|                         | Valor Declarado (R\$) <u>*</u>                                          |                                       |
|                         | 180.000,00                                                              |                                       |
|                         | Valor para fins de IPTU (R\$) ;                                         |                                       |
|                         | 90.000,00                                                               |                                       |
|                         | CANCELAR SALVAR                                                         |                                       |
|                         |                                                                         |                                       |
| SEEIN                   |                                                                         | Desenvolvido por GEINF/SEFIN © 202    |
| Governo do Estado de I  | Rondônia                                                                | Versão: b9ce71d - 13:54:39 - 17/05/20 |
| Secretaria de Estado de | Finanças                                                                | Ambiente: DESENVOLVIMENTO             |

**NOTA:** É importante salientar que todos os bens sujeitos à meação devem ser informados com a opção "Está em meação" marcada. Isto quer dizer que ainda que no quadro de partilha homologada um dos bens fique na sua totalidade atribuída a um dos beneficiários, este bem deve ser obrigatoriamente informado como sujeito à meação na declaração do ITCD. Uma vez concluída a declaração relativa à transmissão causa mortis, deverá a parte que ficou com a totalidade dos bens apresentar outra declaração, no tocante à doação (excesso de meação/quinhão) recebida pelos outros beneficiários.

| TCD / processos / 14063 / | bens |                           |                                                              |             |                                         |
|---------------------------|------|---------------------------|--------------------------------------------------------------|-------------|-----------------------------------------|
| Voltar para Sistemas      |      | ■ BENS - PROCESSO: 202    | 14200107290                                                  |             | + CADASTRAR NOVO BI                     |
| IENU                      |      | Bem cadastrado com sucess | o!                                                           |             |                                         |
| Processos                 | >    | BEM                       | ENDERECO                                                     | VALOR (R\$) | AÇÃO                                    |
| Cartório                  | >    | IMÓVEL URBANO - 2 - CASA  | RUA CAFÉ FILHO, 59, UNIAO, 76920-000, OURO PRETO DO OESTE/RO | 180.000,00  | ( ) ( ) ( ) ( ) ( ) ( ) ( ) ( ) ( ) ( ) |
| E Favorecidos             | >    |                           | Mostrando 1 registro encontrado                              |             |                                         |
| Bens                      | >    |                           |                                                              |             | → DIVISÃO DE BEN:                       |
| Divisão de Bens           | ·    |                           |                                                              |             |                                         |
|                           |      |                           |                                                              |             |                                         |
|                           |      |                           |                                                              |             |                                         |
| SEEIN                     |      |                           |                                                              | Desenvo     | olvido por GEINF/SEFIN ©                |

Para exemplificação, vamos cadastrar mais um bem: Um automóvel. Vamos supor ainda que o referido bem NÃO se encontra em meação, pois adquirido antes do casamento.

| Voltar para Sistemas              |   | I BENS - PROCESSO: 20214200107290              |                                                              |             | + CADASTRAR NOVO BE   |
|-----------------------------------|---|------------------------------------------------|--------------------------------------------------------------|-------------|-----------------------|
| ENU                               |   | BEM                                            | ENDERECO                                                     | VALOR (R\$) | AÇÃO                  |
| Processos                         | > | AUTOMÓVEL - 12 - CARROS E UTILITÁRIOS PEQUENOS |                                                              | 10.000,00   | <ul> <li>X</li> </ul> |
| Inventariado                      | > | IMÓVEL URBANO - 2 - CASA                       | RUA CAFÉ FILHO, 59, UNIAO, 76920-000, OURO PRETO DO OESTE/RO | 180.000,00  | • C ×                 |
| , Cartório<br>Favorecidos<br>Bens | > |                                                | Mostrando <b>todos os 2</b> registros encontrados            |             | → DIVISÃO DE BENS     |
| Divisão de Bens                   | > |                                                |                                                              |             |                       |

Cadastrados todos os bens, clique em "Divisão de Bens" para prosseguimento.

#### 7 - Divisão de bens

| CD / processos / 14063 | / processos_b | ens_participacoes                                 |                                                                 |                |             |           |
|------------------------|---------------|---------------------------------------------------|-----------------------------------------------------------------|----------------|-------------|-----------|
| Voltar para Sistemas   |               | & DIVISÃO DE BENS - PROCESSO:                     | 20214200107290                                                  |                |             |           |
| ENU                    |               | BEM                                               | ENDEREÇO                                                        | VALOR<br>(R\$) | DIVISÃO (%) | AÇÃO      |
| Processos              | >             | AUTOMÓVEL - 12 - CARROS E UTILITÁRIOS<br>PEQUENOS |                                                                 | 10.000,00      | INCOMPLETA  | C DIVIDIR |
| Cartório               | >             | IMÓVEL URBANO - 2 - CASA                          | RUA CAFÉ FILHO, 59, UNIAO, 76920-000, OURO PRETO DO<br>OESTE/RO | 180.000,00     | INCOMPLETA  | C DIVIDIR |
| Favorecidos            | >             |                                                   | Mostrando <b>todos os 2</b> registros encontrados               |                |             |           |
| Bens                   | >             |                                                   |                                                                 |                |             |           |
| Divisão de Bens        | >             |                                                   |                                                                 |                |             |           |

Aos nos depararmos com a tela acima, a coluna "Divisão (%)" surge para que se feita a divisão. Dividir os bens significa atribuir a cada beneficiário (herdeiro/meeiro) a parte que lhe cabe em cada bem da herança, **antes de qualquer cessão ou doação**.

Enquanto a divisão não for feita completamente, em 100% do bem, a divisão será considerada incompleta, impedindo o prosseguimento.

Clique em "Dividir" para dividirmos o primeiro bem: Automóvel.

| 🗲 ІТСР                   |             | CADASTRO TESTE - 823.370.000-28 ~                                                                            |
|--------------------------|-------------|----------------------------------------------------------------------------------------------------|
| ITCD / processos / 14063 | / processos | _bens_participacoes / 16431 / new                                                                            |
| Voltar para Sistemas     |             | CONTRACTOR DIVISÃO DO BEM: AUTOMÓVEL - 12 - CARROS E UTILITÁRIOS PEQUENOS - R\$ 10.000,00 - DIVISÃO (%) 0,00 |
| MENU                     |             | Favorecido *                                                                                                 |
| Processos                | >           | Clique para pesquisar ou selecionar.                                                                         |
| 1 Inventariado           | >           | Quinhão (%) _                                                                                                |
| 1 Cartório               | >           | 0,00                                                                                                    |
| Favorecidos              | >           | CANCELAR                                                                                                    |
| Bens                     | >           |                                                                                                    |
| C Divisão de Bens        | >           |                                                                                                    |
|                          |             |                                                                                                    |

Clicando em "Favorecido" nos será apresentado a relação de beneficiários:

| G ITCD                  |              | CADASTRO TESTE - 823.370.000-28 ~                                                                   |
|-------------------------|--------------|----------------------------------------------------------------------------------------------------|
| TCD / processos / 14063 | / processos_ | bens_participacoes / 16431 / new                                                                    |
| Voltar para Sistemas    |              | 📽 DIVISÃO DO BEM: AUTOMÓVEL - 12 - CARROS E UTILITÁRIOS PEQUENOS - R\$ 10.000,00 - DIVISÃO (%) 0,00 |
| MENU                    |              | Favorecido *                                                                                        |
| Processos               | >            | Clique para pesquisar ou selecionar.                                                                |
| 1 Inventariado          | >            | Q                                                                                                   |
| 1 Cartório              | >            | PAULO BARBOSA DA SILVA - 821.904.910-37 - FILHO(A)                                                  |
| Favorecidos             | >            | LUCIA BARBOSA FERREIRA - 891.465.270-01 - CÔNJUGE OU COMPANHEIRO(A)                                 |
| Bens Bens               | >            |                                                                                                    |
| Divisão de Bens         | >            |                                                                                                    |
|                         |              |                                                                                                    |

Aqui devemos selecionar cada beneficiário e informar seu respectivo quinhão.

| 🥕 ІТСД                       |             | CADASTRO TESTE - 823.370.000-28 ~                                                                   |
|------------------------------|-------------|----------------------------------------------------------------------------------------------------|
| ♠ ITCD / processos / 14063 / | / processos | bens_participacoes / 16431 / new                                                                    |
| Voltar para Sistemas         |             | 📽 DIVISÃO DO BEM: AUTOMÓVEL - 12 - CARROS E UTILITÁRIOS PEQUENOS - R\$ 10.000,00 - DIVISÃO (%) 0,00 |
| MENU                         |             | Favorecido "                                                                                        |
| Processos                    | >           | PAULO BARBOSA DA SILVA - 821.904.910-37 - FILHO(A)                                                  |
| 1 Inventariado               | >           | Quinhão (%).*                                                                                       |
| 1 Cartório                   | >           | 50,00                                                                                               |
| Favorecidos                  | >           | CANCELAR SALVAR                                                                                     |
| <b>≣</b> ∎ Bens              | >           |                                                                                                    |
| Civisão de Bens              | >           |                                                                                                    |
|                              |             |                                                                                                    |

Como o bem (automóvel) não está em meação, cada um dos favorecidos deve ficar com 50% do valor do bem. Assim, no final, teremos o seguinte resultado:

| CD / processos / 14063 / | processos_be | ns_participacoes / 16431 / new                                              |                             |                               |                            |          |
|--------------------------|--------------|-----------------------------------------------------------------------------|-----------------------------|-------------------------------|----------------------------|----------|
| Voltar para Sistemas     |              | 🚯 DIVISÃO DO BEM: AUTOMÓVEL                                                 | - 12 - CARROS E U           | ITILITÁRIOS PEQUENOS - R\$ 10 | .000,00 - DIVISÃO (%) 100, | 00       |
| ENU<br>Processos         | >            | OBSERVAÇÕES IMPORTANTES:<br>1º A TABELA ABAIXO MOSTRA OS FAVORECIDOS QUE J. | Á POSSUEM DIVISÃO.          |                               |                            |          |
| Inventariado             | >            | NOME COMPLETO/RAZÃO SOCIAL                                                  | CPF/CNPJ                    | PARENTESCO                    | PARTICIPAÇÃO (%)           | AÇÃO     |
| Cartório                 | >            | LUCIA BARBOSA FERREIRA                                                      | 891.465.270-01              | CÔNJUGE OU COMPANHEIRO(A)     | 50,00                      |          |
| Favorecidos              | >            | PAULO BARBOSA DA SILVA                                                      | 821.904.910-37              | FILHO(A)                      | 50,00                      |          |
| Bens                     | >            | F                                                                           | Parabéns! Está 100% Dividid | ).                            | 100.0                      | € VOLTAR |
| Divisão de Bens          | >            |                                                                             |                             |                               |                            |          |

**NOTA:** Aqui percebemos que a cônjuge sobrevivente não é meeira e sim herdeira do referido bem (automóvel). Dessa forma, ela estará obrigada ao pagamento do ITCD de acordo com o percentual recebido (50%).

Agora passemos para divisão do outro bem (casa). Clique em "voltar":

| ITCD                      |              |                                                                                       |                               |                                                 | CADAST               | TRO TESTE - 823.370.000-28 |
|---------------------------|--------------|---------------------------------------------------------------------------------------|-------------------------------|-------------------------------------------------|----------------------|----------------------------|
| TCD / processos / 14063 / | processos_be | ns_participacoes / 16411 / new                                                        |                               |                                                 |                      |                            |
| Voltar para Sistemas      |              | ✿ DIVISÃO DO BEM: IMÓVEL URE<br>180.000,00 - DIVISÃO (%) 50,00<br>Favorecido <u>*</u> | 3ANO - 2 - CASA - R           | UA CAFÉ FILHO, 59, UNIAO, 7692                  | 20-000, OURO PRETO I | DO OESTE/RO - R\$          |
| Processos                 | >            | Clique para pesquisar ou selecionar.                                                  |                               |                                                 |                      | ~                          |
| L Inventariado            | >            | Quinhão (%)                                                                           |                               |                                                 |                      |                            |
| L Cartório                | >            | 0,00                                                                                  |                               |                                                 |                      |                            |
| Favorecidos<br>Bens       | >            | OBSERVAÇÕES IMPORTANTES:<br>1º A TABELA ABAIXO MOSTRA OS FAVORECIDOS QUE .            | JÁ POSSUEM DIVISÃO.           |                                                 |                      |                            |
| Divisão de Bens           | >            | i A parte do meeiro já é separada no cada                                             | stro do bem e só é possível e | editar meeiro quando o bem não estiver em meaçã | ο.                   | ×                          |
|                           |              | NOME COMPLETO/RAZÃO SOCIAL                                                            | CPF/CNPJ                      | PARENTESCO                                      | PARTICIPAÇÃO (%)     | AÇÃO                       |
|                           |              | LUCIA BARBOSA FERREIRA                                                                | 891.465.270-01                | CÔNJUGE OU COMPANHEIRO(A)                       | 50,00                |                            |
|                           |              |                                                                                       | Divisão Incompleta            |                                                 | 50.0                 | C VOLTAR                   |
|                           |              | CANCELAR                                                                              |                               |                                                 |                      |                            |

Aqui é possível perceber a diferença quanto ao caso do bem anterior. Como o referido bem (casa) foi marcado, na etapa de cadastramento do bem, como "Em meação", e como existe beneficiário cadastrado como "Cônjuge ou Companheiro", automaticamente haverá separação da parte do meeiro. Isso significa que somente metade do valor do bem estará sujeito a herança, e, consequentemente, estará disponível para divisão. Em seguida, na lista suspensa, selecione o único herdeiro existente para divisão.

| ITCD                      |                |                                                                            |                               |                                                 | CADAS              | TRO TESTE - 823.370.000-28 |
|---------------------------|----------------|----------------------------------------------------------------------------|-------------------------------|-------------------------------------------------|--------------------|----------------------------|
| TCD / processos / 14063 / | / processos_be | ens_participacoes / 16411 / new                                            |                               |                                                 |                    |                            |
| Voltar para Sistemas      |                | ✿ DIVISÃO DO BEM: IMÓVEL URB<br>180.000,00 - DIVISÃO (%) 50,00             | ANO - 2 - CASA - R            | UA CAFÉ FILHO, 59, UNIAO, 769:                  | 20-000, OURO PRETO | DO OESTE/RO - R\$          |
| Processos                 | ,              | Favorecido "                                                               | .HO(A)                        |                                                 |                    | ~                          |
| Inventariado              | >              | Quinhão (%) *                                                              |                               |                                                 |                    |                            |
| Cartório                  | >              | 50,00                                                                      |                               |                                                 |                    |                            |
| Favorecidos               | >              | OBSERVAÇÕES IMPORTANTES:<br>1º A TABELA ABAIXO MOSTRA OS FAVORECIDOS QUE J | Á POSSUEM DIVISÃO.            |                                                 |                    |                            |
| Divisão de Bens           | >              | i A parte do meeiro já é separada no cada                                  | stro do bem e só é possível e | editar meeiro quando o bem não estiver em meaçã | io.                | ×                          |
|                           |                | NOME COMPLETO/RAZÃO SOCIAL                                                 | CPF/CNPJ                      | PARENTESCO                                      | PARTICIPAÇÃO (%)   | AÇÃO                       |
|                           |                | LUCIA BARBOSA FERREIRA                                                     | 891.465.270-01                | CÔNJUGE OU COMPANHEIRO(A)                       | 50,00              |                            |
|                           |                |                                                                            | Divisão Incompleta            |                                                 | 50.0               | C VOLTAR                   |
|                           |                | CANCELAR SALVAR                                                            |                               |                                                 |                    |                            |

Como metade do bem é de propriedade da meeira, perceba que somente 50% do valor do bem estará disponível para divisão.

Feita a divisão, clique em "salvar", e após, "voltar".

| Voltar para Sistemas                                           |   | DIVISÃO DE BENS - PROCESSO: 2                     | 20214200107290                                                  |                |                |                     |
|----------------------------------------------------------------|---|---------------------------------------------------|-----------------------------------------------------------------|----------------|----------------|---------------------|
| IENU                                                           |   | Bern dividido com sucesso!                        |                                                                 |                |                | )                   |
| Processos Inventariado                                         | > | BEM                                               | ENDEREÇO                                                        | VALOR<br>(R\$) | DIVISÃO<br>(%) | AÇÃO                |
| Cartório                                                       | > | AUTOMÓVEL - 12 - CARROS E UTILITÁRIOS<br>PEQUENOS |                                                                 | 10.000,00      | COMPLETA       |                     |
| Favorecidos                                                    | > | IMÓVEL URBANO - 2 - CASA                          | RUA CAFÉ FILHO, 59, UNIAO, 76920-000, OURO PRETO DO<br>OESTE/RO | 180.000,00     | COMPLETA       |                     |
| Bens                                                           | > |                                                   | Mostrando <b>todos os 2</b> registros encontrados               |                |                |                     |
| <ul> <li>Divisão de Bens</li> <li>Enviar Declaração</li> </ul> | > |                                                   |                                                                 |                |                | → ENVIAR DECLARAÇÃO |
|                                                                |   |                                                   |                                                                 |                |                |                     |

Caso seja necessário fazer alguma correção, clique em "Redividir".

Muito bem. Terminada todas as fases de preenchimento, clique em "Enviar Declaração".

#### 8 – Envio e impressão da declaração.

Antes da transmissão da declaração a seguinte tela de resumo é apresentada:

| Voltar para Sistemas | RENVIAR DECLARAÇÃO - PROCESSO: 20214200107290                                                                                                    |
|----------------------|----------------------------------------------------------------------------------------------------|
| ENU                  | BENS DIVIDIDOS                                                                                                    |
| Processos            | > CASA - UM IMÓVEL UBBANO, QUADRA 172, LOTE 28, SETOR 02, LOCALIZADO NA RUA CAFÉ FILHO, N. 0059, BAIRRO UNIAO, OURO PRETO DO DESTE-RO, REGISTRADO NO CARTÓRIO DE IMÓVEIS DE OURO PRE |
| Inventariado         | D UESTE SUB A MATRICULA ST23 KUA CAPE PILHU, SY, UNIAU, 76920-000, UUKU PKETU DU UESTE/KU                                                                                            |
| _ Cartório           | > LUCIA BARBOSA FERREIRA - 891.465.270-01 - 50.00% - R\$90.000.00 (meação)                                                                                                    |
| Favorecidos          | PAULO BARBOSA DA SILVA - 821.904.910-37 - 50,00% - R\$90.000,00                                                                                                    |
|                      | CARROS E UTILITÁRIOS PEQUENOS - FIAT/UNO MILLE FIRE FLEX -                                                                                                    |
| Bens                 | ><br>LUCIA BARBOSA FERREIRA - 891.465.270-01 - 50.00% - R\$5.000.00                                                                                                    |
| Divisão de Bens      | PAULO BARBOSA DA SILVA - 821.904.910-37 - 50,00% - R\$5.000,00                                                                                                    |
| Enviar Declaração    | > VALORES A SEREM GERADOS:                                                                                                    |
|                      | 891.465.270-01 - LUCIA BARBOSA FERREIRA - PATRIMÔNIO TOTAL R\$5.000,00 - DARE R\$100,00                                                                                              |
|                      | 821.904.910-37 - PAULO BARBOSA DA SILVA - PATRIMÔNIO TOTAL R\$95.000,00 - DARE R\$1.900,00                                                                                           |
|                      |                                                                                                    |
|                      |                                                                                                    |

Como se observa o patrimônio total de cada beneficiário correspondeu ao quinhão legalmente recebido, independentemente da partilha final dos bens.

Também é apresentado o valor do imposto resultante para cada beneficiário, resultante da multiplicação da base de cálculo pela correspondente alíquota.

Por fim, clique em "Confirmar declaração e gerar dares" para finalizar.

| 🏂 ІТСО               |                                      |                                                              |                                        |                  |            | CADASTRO TESTE - 823.370.000-28 |
|----------------------|--------------------------------------|--------------------------------------------------------------|----------------------------------------|------------------|------------|---------------------------------|
| ir ITCD / processos  |                                      |                                                              |                                        |                  |            |                                 |
| Voltar para Sistemas | DECLARANTE: CADASTRO TE              | STE - 823.370.000-28                                         |                                        |                  |            | + CADASTRAR NOVO PROCESSO       |
| MENU                 | i As DIEFs com situação "INICIADA" e | não enviadas dentro do prazo de 30 dias, serão excluidas aut | omaticamente.                          |                  |            |                                 |
| Processos >          |                                      |                                                              |                                        |                  |            |                                 |
|                      | Q. 20214200107926                    |                                                              |                                        |                  |            | PESQUISAR                       |
|                      | NÚMERO DO PROCESSO                   | FATO GERADOR                                                 | DOADOR/INVENTARIADO                    | DATA DE ABERTURA | SITUAÇÃO   | ΑÇÃΟ                            |
|                      | 20214200107926                       | CAUSA MORTIS - EXTRAJUDICIAL                                 | JOSE BARROSO DA SILVA - 342.735.210-24 | 19/07/2021       | ENVIADA    | t) III 🗈                        |
|                      | 20214200107290                       | CAUSA MORTIS - EXTRAJUDICIAL                                 | JOSE BARROSO DA SILVA - 342.735.210-24 | 06/07/2021       | RETIFICADA |                                 |
|                      |                                      |                                                              | Mostrando 1 registro encontrado        |                  |            |                                 |
|                      |                                      |                                                              |                                        |                  |            |                                 |

Após o envio da declaração, será apresentada as opções de RETIFICAR, IMPRIMIRA DARE e IMPRIMIR DIEF.

No nosso exemplo, após o envio da DIEF observe que foi feita a retificação da DIEF anterior. Dessa forma, a última DIEF sempre se posiciona acima das demais. Ao clicar na opção de IMPRIMIR DIEF, uma cópia da declaração é aberta:

| GOVERNO DO<br>SECRETARIA D<br>GERÊNCIA DE<br>DOCUMENTO D<br>IMPOSTO DE T | ESTADO DE RONDÔNIA<br>E ESTADO DE FINANÇAS<br>ARRECADAÇÃO<br>DE INFORMAÇÕES ECONÔMIC<br>RANSMISSÃO CAUSA MORTIS | CO FISCAIS - DIEF<br>8 e doação - Itcmd | CPF<br>823.370.000-28<br>Declarante<br>CADASTRO TESTE | Página 1 de 4                               |
|--------------------------------------------------------------------------|----------------------------------------------------------------------------------------------------|-----------------------------------------|-------------------------------------------------------|---------------------------------------------|
| Número do Processo<br>20214200107926<br>Código de Autenticidade          | Fato Gerador<br>CAUSA MORTIS - EXTRAJUD                                                                         | Data do F<br>DICIAL 07/07/2             | Fato Gerador Data de Envio<br>021 19/07/2021          | Data de Homologação<br>NÃO HOMOLOGADO       |
| 864BDC<br>De Cujus<br>IOSE BARROSO DA SILVA                              | C<br>3                                                                                                    | PF<br>42.735.210-24                     | Data Ajuizamento<br>Não se aplica                     |                                             |
| Processo Rel<br>20214200107926                                           | lifesdor<br>20214                                                                                               | Processo Reti<br>200107290              | ficado<br>1                                           | Nível                                       |
| Fav                                                                      | orecido                                                                                                    | CPF                                     | Er                                                    | ndereço                                     |
| LUCIA BARBOSA FERREIRA                                                   |                                                                                                    | 891.465.270-01                          | RUA FRANCISCO BARBOSA DE SOUZA, 11 - A                | TÉ 7976 - LADO PAR, CASCALHEIRA, 76813-044, |
|                                                                          |                                                                                                    |                                         |                                                       |                                             |
|                                                                          |                                                                                                    |                                         |                                                       |                                             |
| AUTOMÓVEL - 12 - CARRO                                                   | eom<br>S E UTILITÁRIOS PEQUENOS                                                                                 |                                         | Endereço                                              | Valor (R\$)<br>10.000,00                    |
| AUTOMÓVEL - 12 - CARRO<br>IMÓVEL URBANO - 2 - CAS                        | 30m<br>S E UTILITÁRIOS PEQUENOS<br>A                                                                            | RUA CAFÉ FILHO, 59, UNIAC               | Endereço<br>9, 76920-000, OURO PRETO DO OESTE/RO      | Včior (25)<br>10.000,00<br>180.000,00       |

Observe, na parte superior do documento, a existência do "Código de Autenticidade". Com esse código é possível fazer a autenticação da DIEF no site da SEFIN.

#### 9 - Consultar a autenticidade de uma declaração

| TCD / home / bem_vindo                                                     |                        | USUÁRIO NÃO CONECTADO ~                                                                                     |
|----------------------------------------------------------------------------|------------------------|----------------------------------------------------------------------------------------------------|
|                                                                            | EMITIR CONSULTAR AJUDA |                                                                                                    |
| SEFIN<br>Governo do Estado de Rondônia<br>Secretaria de Estado de Finanças |                        | Desenvolvido por GEINF/SEFIN © 2021<br>Versão: b9ce71d - 13.54.39 - 17/05/2021<br>Ambiente: DESENVOLVIMENTO |

Para consultar uma declaração enviada, acesse a página inicial do ITCD.

#### Clique em "consultar":

| 💴 ІТСД       |                                                                           | USUÁRIO NÃO CONECTADO ~                                                                                     |
|--------------|---------------------------------------------------------------------------|----------------------------------------------------------------------------------------------------|
| 🖈 ITCD / vis | alizar_consulta_autenticacao                                              |                                                                                                    |
| 뵨 Con        | sulta Autenticação da DIEF                                                |                                                                                                    |
| Número o     | > Processo 1                                                              |                                                                                                    |
| Código d     | Automicidade *                                                            |                                                                                                    |
|              |                                                                           | PESQUISAR                                                                                                   |
|              |                                                                           | VOLTAR À HOME                                                                                               |
|              |                                                                           |                                                                                                    |
|              |                                                                           |                                                                                                    |
|              |                                                                           |                                                                                                    |
|              |                                                                           |                                                                                                    |
|              |                                                                           |                                                                                                    |
|              |                                                                           |                                                                                                    |
|              | SEFIN<br>Governo do Elisto de Rostófsa<br>Securitar de Estado de Finanças | Desenvolvido por GEINF/SEFIN © 2021<br>Versão: 3bbeb00 - 10:55:54 - 19/07/2021<br>Ambiente: DESENVOLVIMENTO |

Digite o número do protocolo e código de autenticidade. Caso a declaração esteja com o status de "enviada", como resultado será aberta a própria declaração.

#### 10 – Exemplo com Excesso de Meação na Partilha

Supondo que, no exemplo deste manual, houvera desigualdade na partilha. Na verdade, nas situações reais, esta ocorrência é comum, quando um dos herdeiros recebe o bem na sua integralidade, e não apenas o seu quinhão ideal.

Ou seja, supomos que no plano de partilha, relativamente aos bens descritos no exemplo, à cônjuge sobrevivente tenha sido atribuído o imóvel urbano no valor de R\$ 180.000,00, enquanto ao filho tenha sido atribuído o automóvel no valor de R\$ 10.000,00.

Do patrimônio total de R\$ 190.000,00, caberia à cônjuge sobrevivente o valor correspondente à metade desse valor, ou seja, R\$ 95.000,00. Isso significa que na verdade ela ficou com um valor excedente de R\$ 85.000,00, o que corresponde a uma doação.

Nesse caso deverá ser feita uma nova declaração, relativo ao fato gerador doação, da parte excedente que filho está doando para mãe. O tipo de bem a ser cadastrado será o 52 (outros bens e direitos – outras informações). No campo de descrição deverá ser informado que se trata de uma doação decorrente de excesso de meação, bem como o número do processo vinculado a esta doação, conforme mostrado abaixo:

| Voltar para Sistemas | RENVIAR DECLARAÇÃO - PROCESSO: 20214200114073                                                                            |                                |
|----------------------|----------------------------------------------------------------------------------------------------|--------------------------------|
| NU                   | BENS DIVIDIDOS                                                                                                    |                                |
| Processos            | ><br>OUTROS BENS E DIREITOS - OUTRAS INFORMAÇÕES - DOACAD DECORRENTE DE EXCESSO DE MEACAO DA DECLARACAO 20214200107929 - |                                |
| Doador               | > LUCIA BARBOSA FERREIRA - 891.465.270-01 - 100,00% - R085.000,00                                                        |                                |
| Cartório             | ) VALIADES A SEBELA OFAILADES                                                                                            |                                |
| Favorecidos          | VALURES A SEREM VERAUUS:                                                                                                 |                                |
| Bens                 | 891.465.270-01 - LUCIA BARBOSA FERREIRA - PATRIMÓNIO TOTAL R\$85.000,00 - DARE R\$1.700,00                               |                                |
| Divisão de Bens      | > -                                                                                                    |                                |
| Enviar Declaração    | CONFIRMAR DECLARAÇÃO E GERAR DARES                                                                                       |                                |
|                      |                                                                                                    |                                |
|                      |                                                                                                    |                                |
| SEFIN                |                                                                                                    | Desenvolvido por GEINF/SEFIN 4 |

Observa-se que nessa situação a cônjuge meeira será a responsável pelo imposto.

**OBS1**: Como já dito, os percentuais informados na declaração de ITCD-causa mortis, relativo a cada bem individualmente considerado, não necessariamente será igual ao que foi efetivamente partilhado. Isso ocorre porque a declaração tem por primazia efetuar o cálculo do quinhão ideal de cada beneficiário considerando todos os bens em conjunto, e, após isso, verificar os possíveis excessos de meação/quinhão. O quadro abaixo destaca como se deu a partilha na forma em que fora decidido pelas partes, ou pelo juiz, quando for o caso:

| N° | Bens                | Viúva          | Herdeiro      |
|----|---------------------|----------------|---------------|
| 1  | Imóvel Urbano       | R\$ 180.000,00 |               |
| 2  | Automóvel           |                | R\$ 10.000,00 |
| -  | Meação + Herança    | R\$ 95.000,00  | R\$ 95.000,00 |
| -  | Excesso             | R\$ 85.0000    | - R\$ 85.0000 |
|    | Total de bens       | R\$ 180.000,00 | R\$ 10.000,00 |
|    | Percentual do Total | 94,74%         | 5,26%         |

Como se observa, enquanto o patrimônio total para viúva foi de R\$ 180.000,00, para o herdeiro foi de R\$ 10.000,00, sendo 100% do imóvel urbano para viúva e 100% do automóvel para o herdeiro.

Porém, para fins de ITCD, a declaração deve ser dividida em duas partes.

 primeiramente é feita a declaração "causa mortis", seguindo o quinhão ideal de cada parte (conforme já demonstrado no item 7 deste manual):

| N° | Bens                | Viúva         | Herdeiro      |
|----|---------------------|---------------|---------------|
| 1  | Imóvel Urbano       | R\$ 90.000,00 | R\$ 90.000,00 |
| 2  | Automóvel           | R\$ 5.000,00  | R\$ 5.000,00  |
|    | Total de Bens       | R\$ 95.000,00 | R\$ 95.000,00 |
|    | Percentual do Total | 50%           | 50%           |

No caso, segundo o quinhão ideal, 50% de cada bem – imóvel urbano e automóvel – deve ficar para cada beneficiário, conforme regras do direito civil.

 Após, deve-se fazer a declaração de "doação", em razão do excesso de meação (conforme tela demonstrada acima).

| N° | Bens                | Viúva       | Herdeiro      |
|----|---------------------|-------------|---------------|
| -  | Excesso             | R\$ 85.0000 | - R\$ 85.0000 |
|    | Percentual do Total | 44,74%      | -44,74%       |

De modo que, ao final, o valor patrimonial para cada parte seja o correspondente à partilha.

| N° | Bens                | Viúva          | Herdeiro      |
|----|---------------------|----------------|---------------|
| 1  | Imóvel Urbano       | R\$ 90.000,00  | R\$ 90.000,00 |
| 2  | Automóvel           | R\$ 5.000,00   | R\$ 5.000,00  |
| -  | Excesso             | R\$ 85.0000    | - R\$ 85.0000 |
|    | Total de Bens       | R\$ 180.000,00 | R\$ 10.000,00 |
|    | Percentual do Total | 94,74%         | 5,26%         |

Portanto, percebe-se que, apesar dos percentuais individuais para cada bem serem diferentes entre o que foi informado nas declarações de ITCD e o que foi efetivamente partilhado pelas partes (ou pelo juiz), o percentual do total dos bens se iguala em ambas as situações (declaração e partilha).

**OBS2**: A doação feita pelo filho a posteriori, nesse caso, não diminui o valor do imposto pago por ele anteriormente, haja vista que são dois fatos geradores diferentes, sendo o primeiro causa mortis, e o segundo doação.

**OBS3**: Não havendo desigualdade na partilha não há necessidade de ser enviada nova declaração referente ao fato gerador de doação.

**OBS4:** Conforme já citado no item 7 deste manual, a separação de 50% do valor do bem para o meeiro é apenas uma questão de ordem operacional, não refletindo necessariamente na definição de que os bens estão em copropriedade, ou propriedade compartilhada, sendo relevante para o ITCD apenas a informação do valor patrimonial total que deve ser atribuído a cada meeiro/herdeiro, por ocasião do falecimento do de cujus.

#### 11 - Casos de isenção e não incidência

Os casos de isenção, previstos nos incisos I-"a", I-"b" e IV do art. 14 do regulamento do ITCD, serão automaticamente identificados pelo sistema, sempre que ocorrer alguma das situações-parâmetro, ficando dispensada a apresentação prévia de documentos ou o upload de arguivos via sistema.

• Isenção de imóvel urbano - inciso I, "a" do art. 14 do RITCD

| 📮 ітср                     |                  | CADASTRO TESTE - 823.370.000 28                                                                                                    |
|----------------------------|------------------|----------------------------------------------------------------------------------------------------|
| ITCD / processos / 14125 / | / enviar_declara | cao                                                                                                    |
| Voltar para Sistemas       |                  | ₩ ENVIAR DECLARAÇÃO - PROCESSO: 20214200107859                                                                                                    |
| MENU                       |                  | 8PHS OW/DEOIS                                                                                                    |
| Processos                  | >                | CASA - CASA LOCALIZADA NO CONJINTO JAMARI, LOTE (M5, QUADRA 109, REGISTRADA NO 2º CARTÓRIO DE INÚVEIS SOB O N. 2554 - RUA FRANCISCO BARBOSA DE SOLIZA, 1000 - ATÉ 7976 - LADO PAR, CASCALHEIRA, 76813-044, PORTO VELHO/ RO                    |
| L Doador                   | >                | MARTA PAVA VASCONCELOS - 954 703 999 38- 100.007 - 6511 5 0000                                                                                                    |
| 1 Cartório                 | >                | VALOPE & LEPHI GRADOS                                                                                                    |
| Favorecidos                | >                |                                                                                                    |
| Bens Bens                  | >                | y za za strobo s inder La Partice Vescuence: Cost Partinentories i Total concort United Page 200,000 i > Você deseja usudniné da Isenção Individ Urbano Adé 1250 UUPSs, para fina de habitação e que não possua outros indiveis residenciais? |
| Divisão de Bens            | >                |                                                                                                    |
| 🖹 Enviar Declaração        | >                |                                                                                                    |
|                            |                  | CONFIDURE FOR LEUCIE EREDUE DUESE.                                                                                                    |
|                            |                  |                                                                                                    |
|                            |                  |                                                                                                    |

• Isenção de imóvel rural - inciso I, "b" do art. 14 do RITCD

| 📁 ІТСР                     |             | CN                                                                                                    | DASTRO TESTE - 823.370.000-28 |
|----------------------------|-------------|----------------------------------------------------------------------------------------------------|-------------------------------|
| ITCD / processos / 14126 / | enviar_decl | Mariano                                                                                                    |                               |
| Voltar para Sistemas       |             | Ħ ENVIAR DECLARAÇÃO - PROCESSO: 20214200107860                                                                                                    |                               |
| MENU                       |             | BENS SYNDROS                                                                                                    |                               |
| Processos                  |             | FAZENDA - FRZENDA LOCALIZADA NA GLEBA ALIANÇA, LINHA 144, BR 564, KM 05, LOTE 117, REGISTRADA NO CARTÓRIO DE INÓVEIS 500 0 N. 5415 - LINHA 144, 54, ZONA RURAL, 76650-000, QUAJARÁ-MIRIM/RO |                               |
| 1 Doador                   | >           | MARTA PAVA VASCINET 05 - 954 720 990 36 - 100 00% - R5700 000 00                                                                                                    |                               |
| 1 Cartório                 | >           | VALORES A SEREM OBJADOS:                                                                                                    |                               |
| Favorecidos                | •           |                                                                                                    |                               |
| En Bens                    | >           | 92-03 990-05 • MARITA PHYN MRX (MEGUNE 1016) 1 155,700 00000 • LIME 582,00000                                                                                                    | ×                             |
| Divisão de Bens            | >           |                                                                                                    |                               |
| 😫 Enviar Declaração        | -           |                                                                                                    |                               |
|                            |             |                                                                                                    |                               |
|                            |             | CONFIRMAR DECLARAÇÃO E GERAR DARES                                                                                                    |                               |
|                            |             |                                                                                                    |                               |
|                            |             |                                                                                                    |                               |

• Isenção de pequeno valor - inciso IV do art. 14 do RITCD

| 5 ІТСО                       |               |                                                                                                    | CADASTRO TESTE - 823.370.000-28 ~ |
|------------------------------|---------------|----------------------------------------------------------------------------------------------------|-----------------------------------|
| r ITCD / processos / 14127 / | / enviar_decl | Macao                                                                                                    |                                   |
| Voltar para Sistemas         |               | H ENVIAR DECLARAÇÃO - PROCESSO: 20214200107861                                                                                                    |                                   |
| MENU                         |               | BDHS DV/DDDS                                                                                                    |                                   |
| Processos                    | >             | AÇÕES DE CAPITAL FECHADO (NÃO NEGOCIADA EM BOLSA) - DOAÇÃO DE 100 ACOES DA EMPRESA RENASCES SI A AVALIADAS PELO VALOR DE MERCADO - RUA FRANCISCO BARBOSA DE SOUZA, 123456 - ATÉ 7176 - LADO PAR, CASCALHEIRA, TRAT3-044, PORTO VELHO/RO |                                   |
| 1 Doador                     | >             | MARTA PAIVA VASCONCELOS - 954.703.990-36 - 100,00% - R5S 155.38                                                                                                    |                                   |
| 1 Cartório                   | >             | VALORES A SEREM GENADOR                                                                                                    |                                   |
| 101 Favorecidos              | >             | 94.719 001.34. JAM073 DAMA VIANOVANCE) NO. DATBILIÑAN TINTAI DES 155 32. JADE DEVIS 11                                                                                                    |                                   |
| <b>≣</b> ≓ Bens              | >             | Você deseja wudruir da leenção Qualquer Bem Alé 152 UP5? SIM                                                                                                    | х                                 |
| Divisão de Bens              | >             |                                                                                                    |                                   |
| Renviar Declaração           | ,             |                                                                                                    |                                   |
|                              |               | CONFIRMAR DECLARAÇÃO E GERVAR DARES                                                                                                    |                                   |
|                              |               |                                                                                                    |                                   |
|                              |               |                                                                                                    |                                   |

Para os casos de isenção previstos nos incisos II e III do art. 14, a opção de usufruir destes tipos de isenção estará disponível sempre que o favorecido for cadastrado com a relação de parentesco "Sem Relação de Parentesco".

Nesse caso, será habilitada o menu de "Condição Especial", para que seja escolhida uma das duas opções de isenção, conforme tela a seguir:

| 5 ІТСР                              |                                                                                                    | CADASTRO TESTE - 823.370.000-28 |
|-------------------------------------|----------------------------------------------------------------------------------------------------|---------------------------------|
| r ITCD / processos / 14128 / favore | oldaa / new                                                                                                    |                                 |
| Voltar para Sistemas                | M CADASTRAR FAVORECIDO - PROCESSO: 20214200107862                                                                       |                                 |
| MENU                                | CPF :                                                                                                    |                                 |
| Processos                           | 954.703.990-36                                                                                                    |                                 |
| L Doador                            | Nome Completo "                                                                                                    |                                 |
| 1 Cartório                          | MARTA PAIVA VASCONCELOS                                                                                                 |                                 |
| tet. Favorecidos                    | Data de Nascimento                                                                                                    |                                 |
|                                     | 12/07/2000                                                                                                    |                                 |
|                                     | EMai                                                                                                    |                                 |
|                                     | MARTA@EMAIL.COM                                                                                                    |                                 |
|                                     | Telefone Celular                                                                                                    |                                 |
|                                     | 69 984150151                                                                                                    |                                 |
|                                     | Telefone Residencial                                                                                                    |                                 |
|                                     | 69 984150151                                                                                                    |                                 |
|                                     | Relação de Parentesco "                                                                                                 |                                 |
|                                     | SEM RELAÇÃO DE PARENTESCO                                                                                               |                                 |
|                                     | Condição Especial "                                                                                                    |                                 |
|                                     | NENHUM                                                                                                    |                                 |
|                                     | NENRIM                                                                                                    |                                 |
|                                     | DONATÁRIO DE IMÓVEL RURAL DOADO PELO PODER PÚBLICO P/ REFORMA AGRÂRIA                                                   |                                 |
|                                     | DONATÁRIO DE LOTE URBANO DOADO PELO PODER PÚBLICO P/ EDIFICAÇÃO DE UNIDADE HABITACIONAL DESTINADA A SUA PRÓPRIA MORADIA |                                 |
|                                     |                                                                                                    |                                 |

Uma vez salvo o favorecido com uma das condições especiais mostrada acima, o usuário será redirecionado para tela abaixo, onde deverá fazer o upload dos arquivos necessários.

| ITCD                         |                                                                                                    | CADASTRO TESTE - 823.370.000-28 ~                                             |
|------------------------------|----------------------------------------------------------------------------------------------------|-------------------------------------------------------------------------------|
| TCD / processos / 14128 / fa | favorecidos / favorecidos_anesos_lotes_publicos_runis / 19937                                                                    |                                                                               |
| Voltar para Sistemas         | M CADASTRAR FAVORECIDO - ANEXO - PROCESSO: 20214200107862 - FAVORECIDO: 95470399036                                              |                                                                               |
| MONU                         | ATO DE DOAÇÃO DIVEDIDO PELA AUTORIDADE COMPETENTE                                                                                |                                                                               |
| Processos                    | > Selecionar Arquirio                                                                                                    | SELECIONAR ARQUIVO                                                            |
| 1 Doador                     | > Dovatelio Rust Areta e formato em proj, por e pol Areadon márimo 1086<br>CERTOSÃO DE MATRÍCULA DO INÚVEL GBLETO DA TRAVSMISSÃO |                                                                               |
| 1 Cartório                   | > Selecionar Arquine                                                                                                    | SELECIONAR ARQUIVO                                                            |
| 11 Favorecidos               | Donatásio Rust. Aceita a formato enc proj, jog e pdf. Arquivo máximo 100kb                                                       |                                                                               |
| Bens Bens                    | э.                                                                                                    | UPLOAD AROUIVOS +                                                             |
|                              |                                                                                                    |                                                                               |
|                              |                                                                                                    |                                                                               |
|                              |                                                                                                    |                                                                               |
|                              |                                                                                                    |                                                                               |
|                              |                                                                                                    |                                                                               |
|                              |                                                                                                    |                                                                               |
|                              |                                                                                                    |                                                                               |
|                              |                                                                                                    |                                                                               |
|                              |                                                                                                    |                                                                               |
|                              |                                                                                                    |                                                                               |
|                              |                                                                                                    |                                                                               |
|                              |                                                                                                    |                                                                               |
|                              |                                                                                                    |                                                                               |
|                              |                                                                                                    |                                                                               |
| SEFIN                        |                                                                                                    | Desenvolvido por GEINF/SEFIN © 2021                                           |
| SEFIN<br>Governo do Estado r | o de Rondôma                                                                                                    | Deservohido por GENF/SEFIN © 2021<br>Versilio: 3bbe800 - 10:55:54 - 19/07/202 |

A declaração somente estará apta para envio com o upload destes arquivos.

Já os casos de não-incidência previstos no art. 15 necessitam que o interessado promova a abertura de requerimento administrativo.

#### 12 – Parcelamento do ITCD

O imposto pode ser parcelado em até 12 (doze) parcelas mensais consecutivas, desde que cada parcela não seja inferior ao valor de 10 (dez) UPF.

Após o envio da DIEF, o parcelamento estará habilitado no seguinte link:

https://portalcontribuinte.sefin.ro.gov.br/Publico/parcelamentoITCD/index.jsp

| ← → C |                                                            |                              |  |
|-------|------------------------------------------------------------|------------------------------|--|
|       | Portal do<br>Contribuinte<br>RONDÔNIA Secretaria de Estado |                              |  |
|       | Login                                                      |                              |  |
|       | PARCELAMENTO DE ITCD                                       |                              |  |
|       | Digite o CPF:                                              |                              |  |
|       | Digite o Protocolo:                                        | Ajuda?                       |  |
|       | Data do Pagamento da<br>Primeira Parcela :                 | 19/07/2021 ex. (Dia/Měs/Ano) |  |
|       |                                                            | Simulação ○ Geração          |  |
|       |                                                            | Proximo Passo                |  |
|       |                                                            |                              |  |
|       |                                                            |                              |  |
|       |                                                            |                              |  |

O parcelamento concretiza-se automaticamente com o pagamento da primeira parcela.

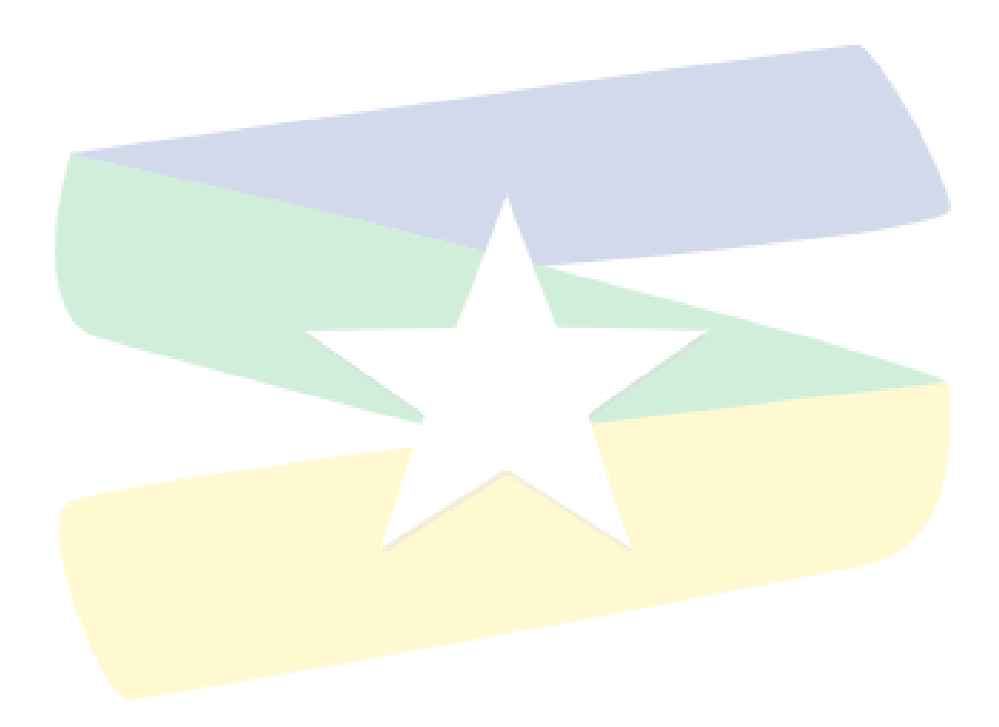